步骤: 先选择串口,连接好之后输入:

1. reboot 然后瞬间长按 S 键直到输入行出现一长串的 S //确认是否连接成功,或者直接在 上电瞬间长按 S 键,如下图所示:

2.按回车键,可以多按几次

3.输入 setcfg lcd0\_para 然后一步一步按回车键,直到找到自己想要改的参数,直接在"?" 后面修改数值即可,如下图:

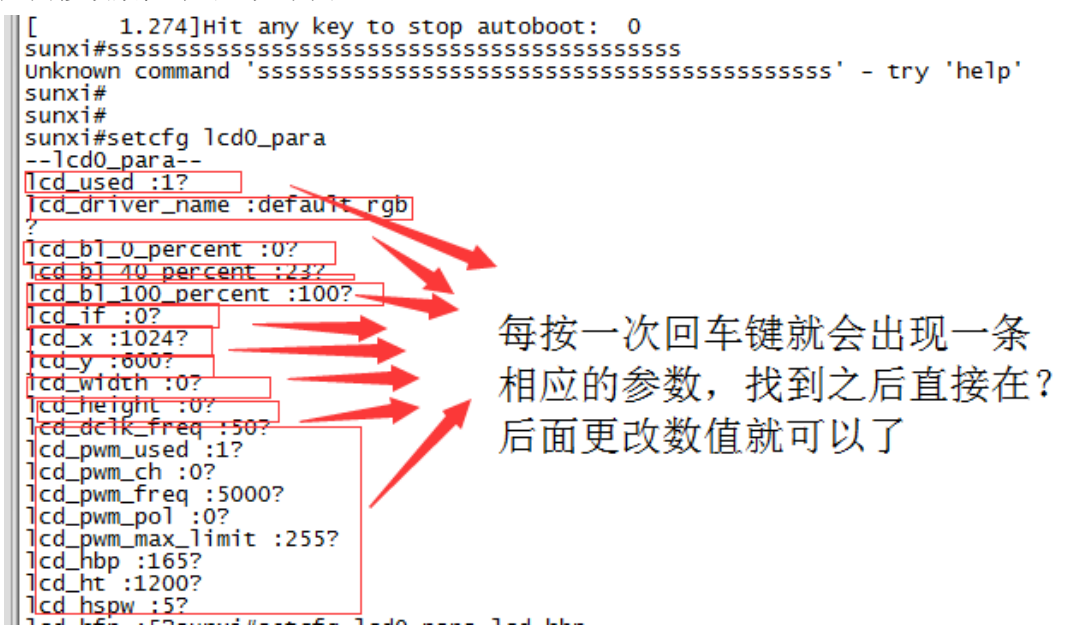

4.如果按回车键不小心错过了需要更改的参数的话,那么直接在当前参数行后面按快捷键 CTRL+C 进入 sunxi#界面,然后输入 setcfg lcd0\_para lcd\_hbp(参数名称,输入想要修改的名称即可),此时会跳到需要修改的参数值那一行,在后面增加一个更改后的数值即可,如下 图所示:

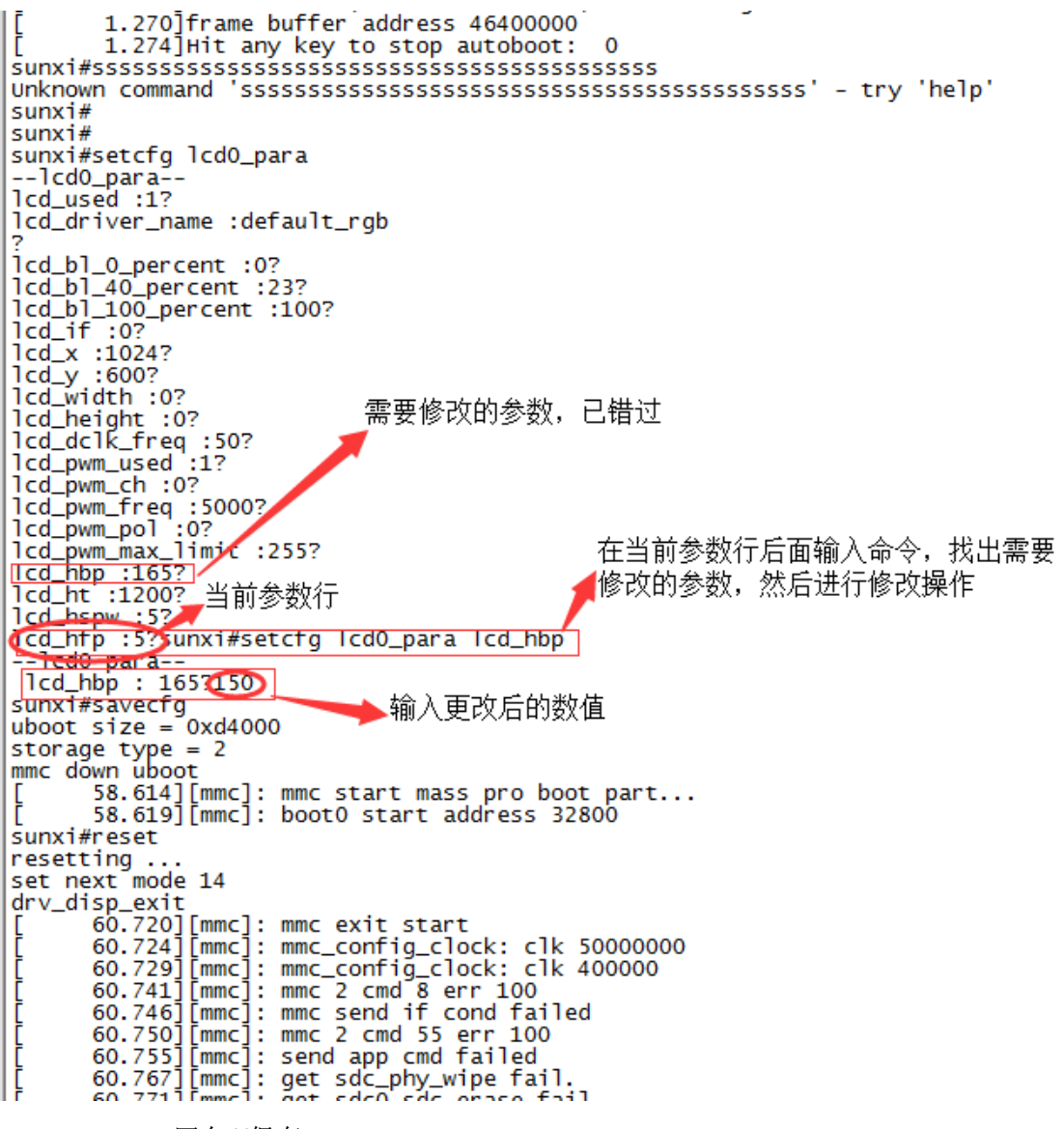

5.sunxi#savecfg 回车//保存

6.sunxi#reset 回车//重新启动